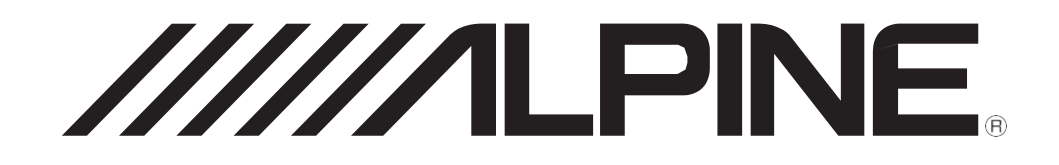

9-inch Digital Media Station

iLX-F903D

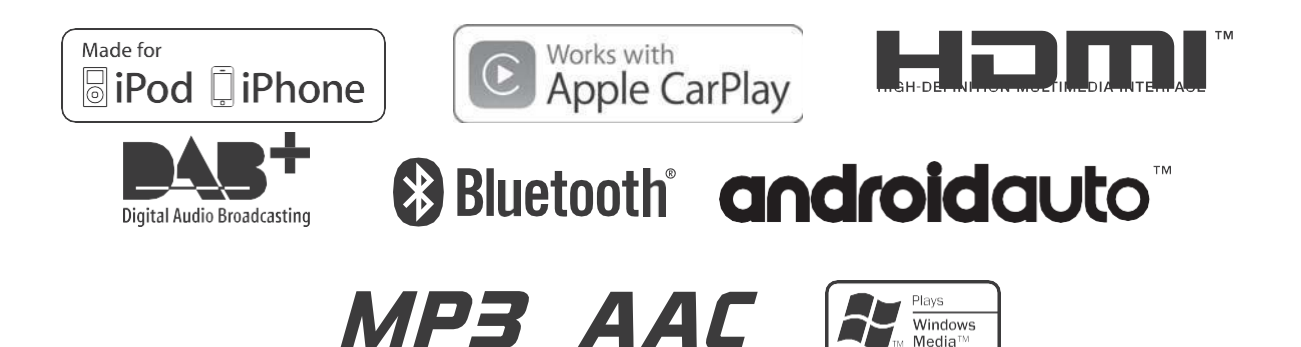

#### Contents

WARNING 2 CAUTION 3 **Getting Started** 4 Favourite Function 6 Registering Items 6 Android Auto (Optional) 7 Apple CarPlay (Optional) 7 Radio/RDS Operation 7 DAB/DAB+/DMB Operation 8 USB Flash drive Operation (Optional) 9 HDMI Device (DVD Player) Operation (Optional) 10 iPod/iPhone Operation (Optional) 11 Hands-Free Phone Control12 Specifications 13

# WARNING

DO NOT WATCH VIDEO WHILE DRIVING. Watching the video may distract the driver from looking ahead of the vehicle and cause an accident.

DO NOT OPERATE ANY FUNCTION THAT TAKES YOUR ATTENTION AWAY FROM SAFELY DRIVING YOUR VEHICLE.

Any function that requires your prolonged attention should only be performed after coming to a complete stop. Always stop the vehicle in a safe location before performing these functions. Failure to do so may result in an accident.

DO NOT FOLLOW ROUTE SUGGESTIONS IF THE NAVIGATION SYSTEM INSTRUCTS YOU TO PERFORM AN UNSAFE OR ILLEGAL MANEUVER, OR PLACES YOU IN AN UNSAFE SITUATION OR AREA.

This product is not a substitute for your personal judgement. Any route suggestions by this system should never supersede any local traffic regulations or your personal judgement or knowledge of safe driving practise.

KEEP THE VOLUME AT A LEVEL WHERE YOU CAN STILL HEAR OUTSIDE NOISES WHILE DRIVING.

Excessive volume levels that obscure sounds such as emergency vehicle sirens or road warning signals (train crossings, etc.) can be dangerous and may result in an accident. LISTENING AT LOUD VOLUME LEVELS IN A CAR MAY ALSO CAUSE HEARING DAMAGE.

MINIMIZE DISPLAY VIEWING WHILE DRIVING.

Viewing the display may distract the driver from looking ahead of the vehicle and cause an accident.

#### DO NOT DISASSEMBLE OR ALTER.

Doing so may result in an accident, fire or electric shock.

# **Getting Started**

#### Location of Controls

The screen design used in the Quick Reference Guide may differ from the actual screen.

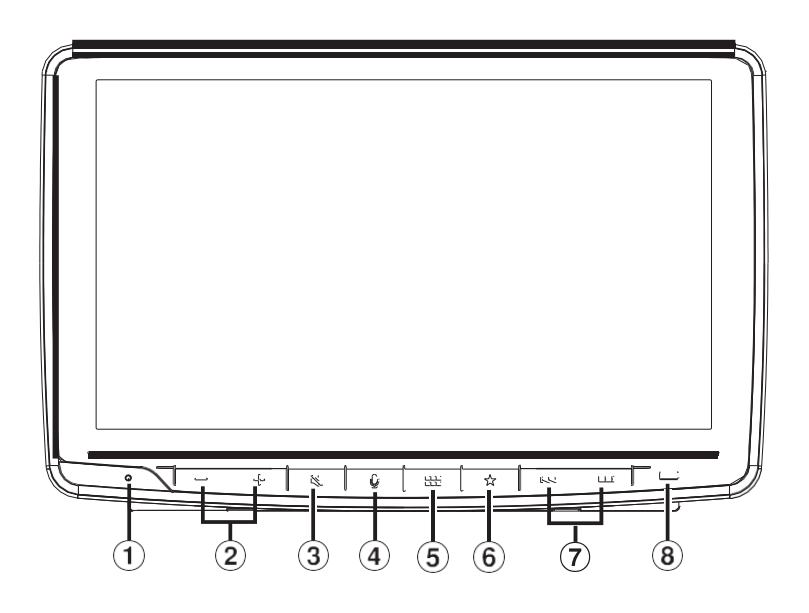

**(6**)

- (1) **RESET switch** The system of this unit is reset.
- (2) /+ (DOWN/UP) button
   Press to adjust the volume.
- (3) K (MUTE) button Press to activate/deactivate the mute mode.
- 4 **U** button

Depending on the connected smartphone, press to recall Siri function or voice recognition mode.

#### (5) LEE (MENU)/(Power Off) button

Recalls the Menu screen. Press and hold this button for at least 5 seconds to turn the power off.

#### ★ (Favourite) button

Recall the Favourite screen. Press and hold for at least 2 seconds to recall the Vehicle Info mode screen. (CAN-I/F BOX should be connected.)

#### 7 **I** Jet button

Press to seek up/down a station in radio mode or up/ down a track, chapter, etc., in other audio/visual sources.

#### 8 Dimmer Sensor

Sense the brightness of the car interior.

- **1 Turn the ignition key to the ACC or ON position.** The system is turned on.
- **2** Pressandhold the EEE (MENU) button for at least 5 seconds to turn the power off.

#### Switching the Audio Sources Screen to a Dedicated Screen

You can switch the Audio Sources screen to a dedicated screen by touching the icon on one of the three edges of the screen, or by swiping vertically or horizontally.

#### Shortcut Setup Screen

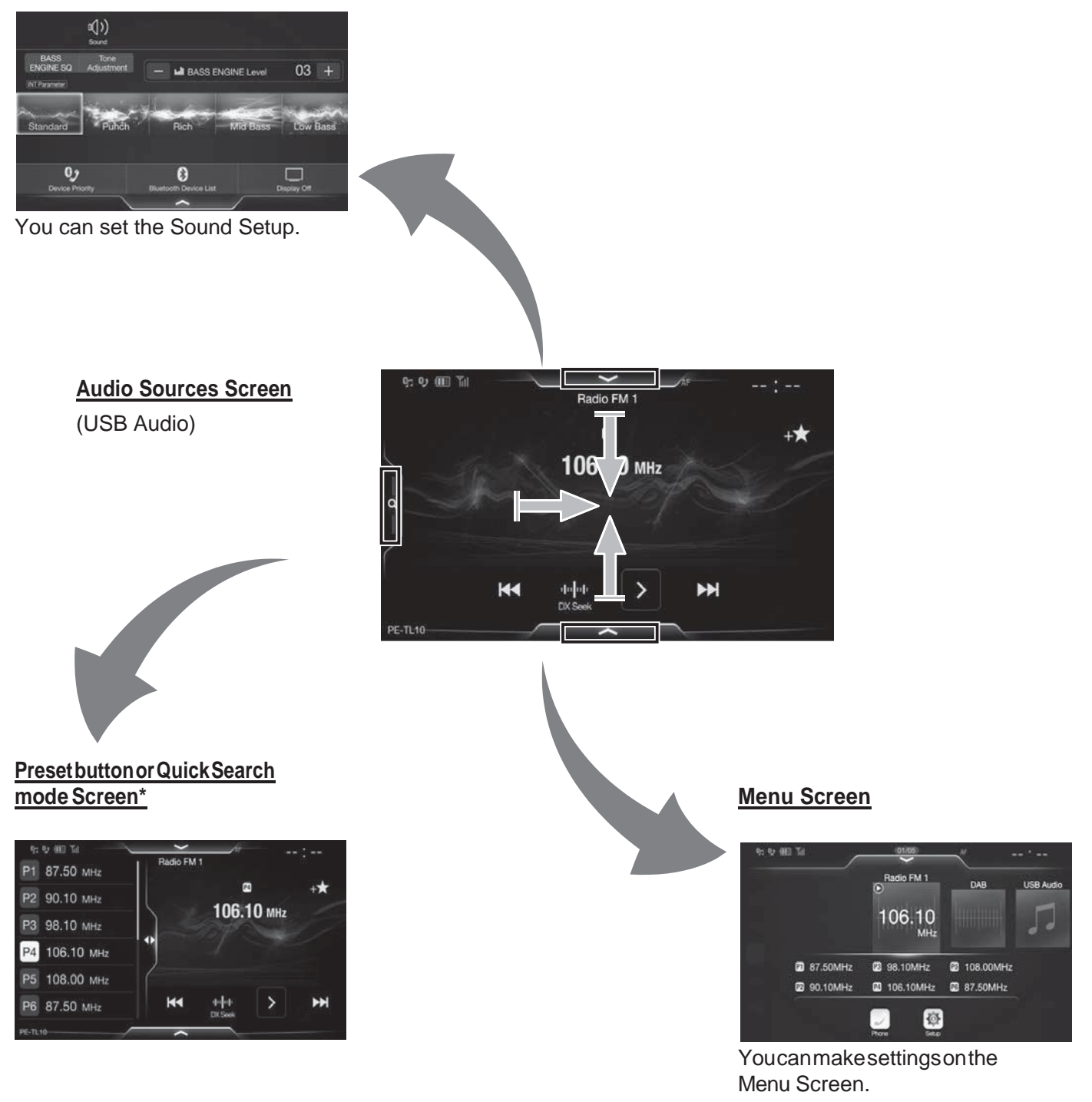

× The Search mode differs depending on the audio source. For details, see the operating instructions of the audio source.

# **FavouriteFunction**

This unit enables you to recall functions easily by registering frequently used items such as the Audio source, the shortcut Dialing icons, etc. to the Favourite screen. You can recall any of these items easily.

#### Pressthe ★ (Favourite) button.

The Favourite screen is displayed.

Favourite screen example

1

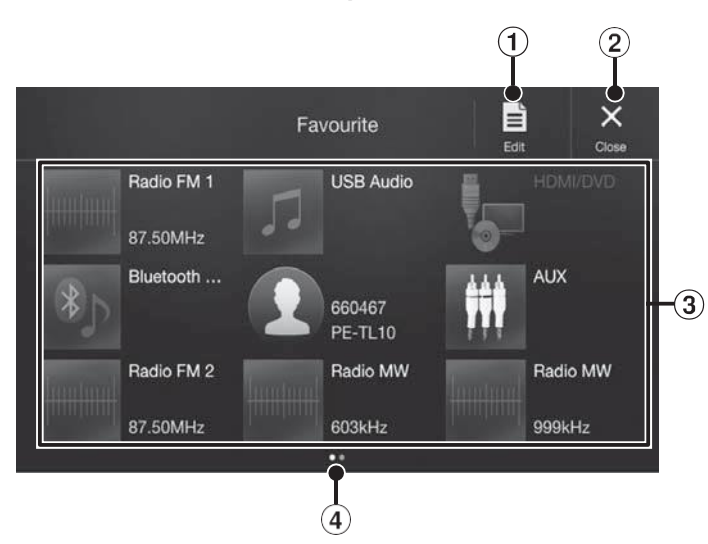

1 Changes to the Edit screen used for registering items or changing names.

2 Close the Favourite screen. 3

Favourite registration item

(4) Indicates the location of the currently displayed Favourite screen.

Swipe to the left and right to change the pages. You can add up to 6 pages.

#### **Registering Items**

# 1 Touch [ ] dit).

A checkbox is displayed on the upper left area of the registration icon and it changes to Edit mode.

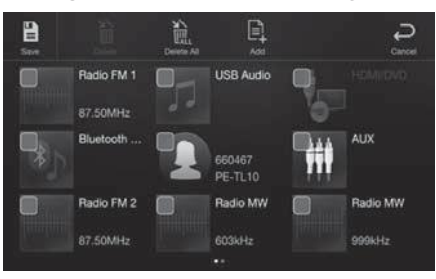

**2** Touch [ ] (Add).

The items to be added (categories) are displayed.

**3** Touch the desired item to be added (category).

| K<br>Back | Add Favourite |  |
|-----------|---------------|--|
| 🎵 Audio   | Visual        |  |
| J Phon    | e             |  |
|           |               |  |
|           |               |  |
|           |               |  |

- 4 Choose the desired item to be added. For details on the items to be added, refer to "Editing the Favourite Screen" in the Owner's Manual.
  - You can add up to 54 items.
  - You cannot register an item more than once.
  - After editing is complete, touch [](Sa♥).
- 6 After the caption for the confirmation is displayed, touch [Yes].
- 7 Editing iscomplete.

5

 If you touch [] (Cancel) while editing, the screen switches to the previous Favourite Edit screen.

# Android Auto (Optional)

Android Auto is designed to make it easier to use apps from your phone while you're on the road. Navigate with Google Maps, listen to playlists or podcasts from your favourite apps, and more. Download the Android Auto App from the Google Play store before continuing. Connect your Android compatible Phone to begin using Android Auto.

#### Pressthe

The Menu screen is displayed.

# 2 Touch [Android Auto].

1

The Android Auto screen is displayed.

• For details operation of Android Auto, refer to "Android Auto" in the Owner's Manual (CD-ROM).

### Apple CarPlay (Optional)

Apple CarPlay is a smarter, safer way to use your iPhone in the car. Apple CarPlay takes the things you want to do with your iPhone while driving and puts them right on this unit. You can get directions, make calls, send and receive messages, and listen to music, all in a way that allows you to stay focused on the road. Just plug in your iPhone to this unit and go.

For details, refer to Owner's Manual (CD-ROM).

#### Press $\Psi$ to activate Siri function of the iPhone.

You can make a call, play music, etc., by using Siri function of the iPhone. You can also control Apple CarPlay on touchscreen.

# HDMI Device (DVD Player) Operation (Optional)

When you connect an optional DVE-5300 (DVD Player), iPhone, Smartphone, etc. The output of your electronic device will be mirrored on this unit through the HDMI connector. Control from this unit is not possible.

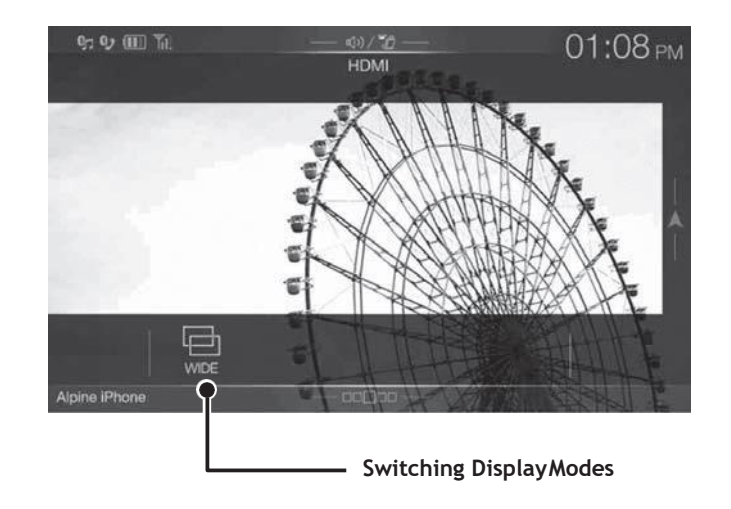

# **Radio/RDS Operation**

#### Preset button

Displays the preset stations with a short touch. Touch for at least 2 seconds to memorise the current station as a preset station.

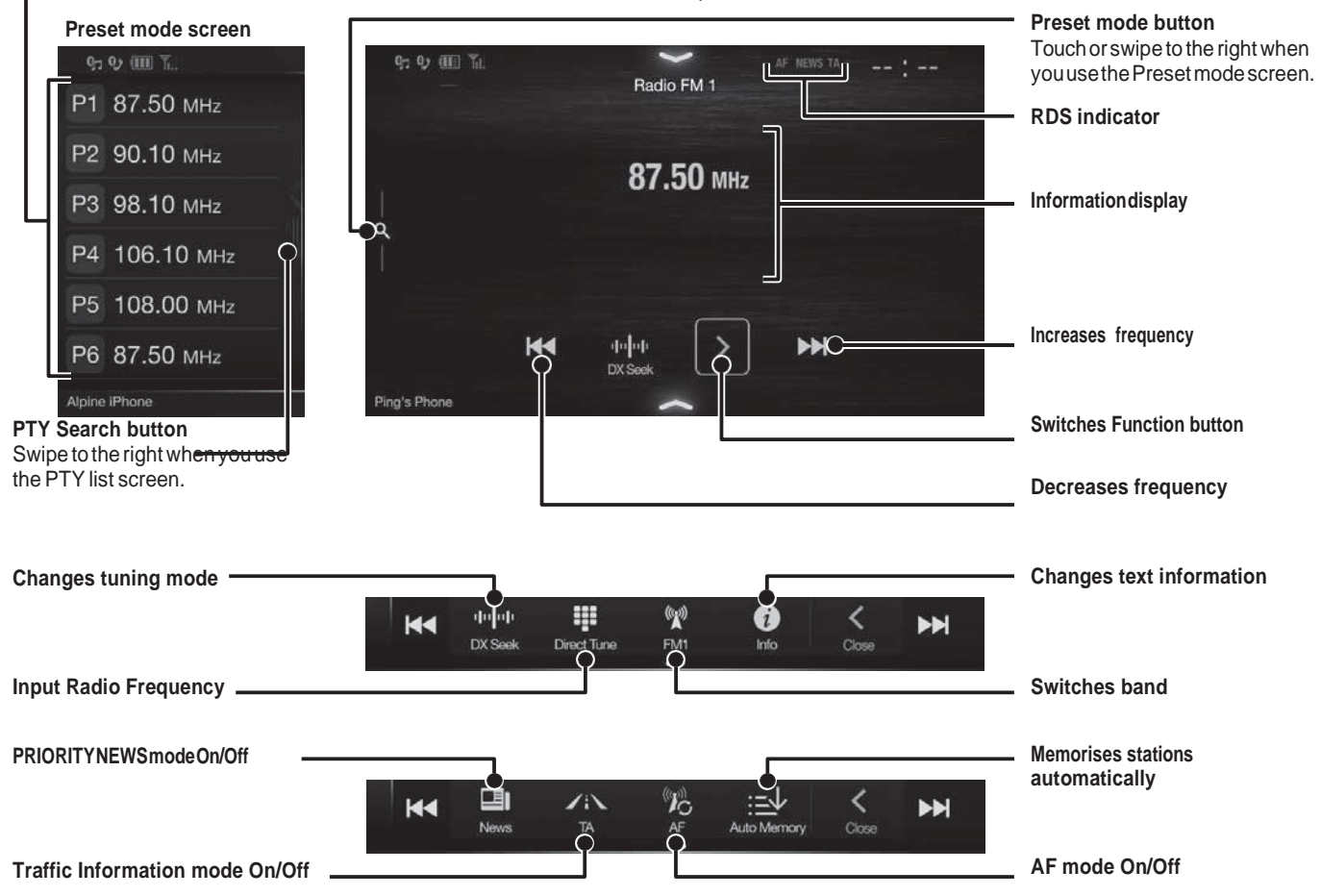

• The patterns of some keys in the Quick Reference Guide may differ from the actual screen.

# DAB/DAB+/DMB Operation

#### - Preset button

Displays the preset service with a short touch.

Touch for at least 2 seconds to memorise the current service as a preset station.

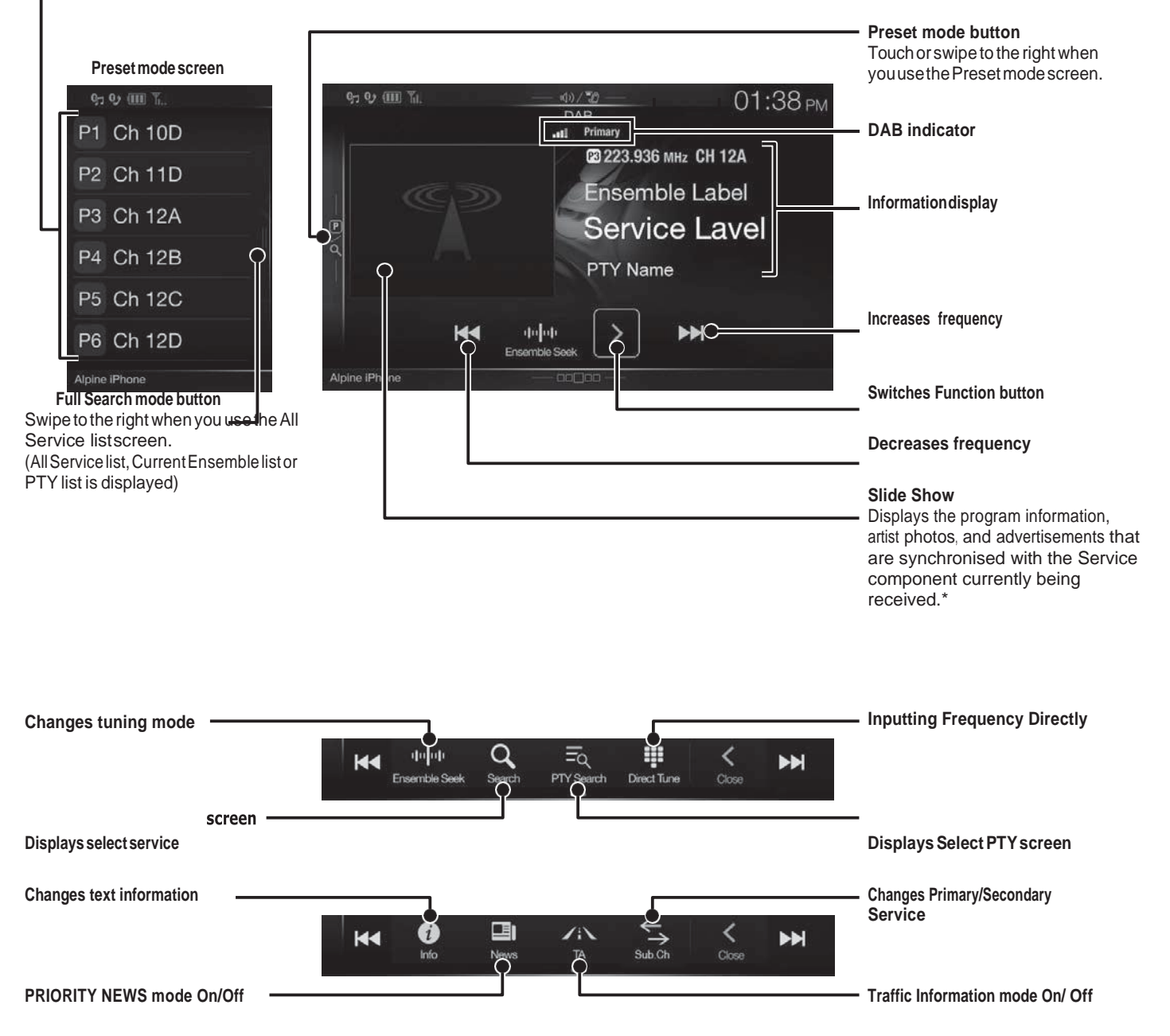

- The patterns of some keys in the Quick Reference Guide may differ from the actual screen.
- × They may not be displayed, depending on the Service component currently being received.

# USB Flash drive Operation (Optional)

You can play back music files (MP3/WMA/AAC/FLAC) and video files (AVI/MKV/MP4) stored in a USB flash drive on the internal player of this system.

#### USB Audio main screen example

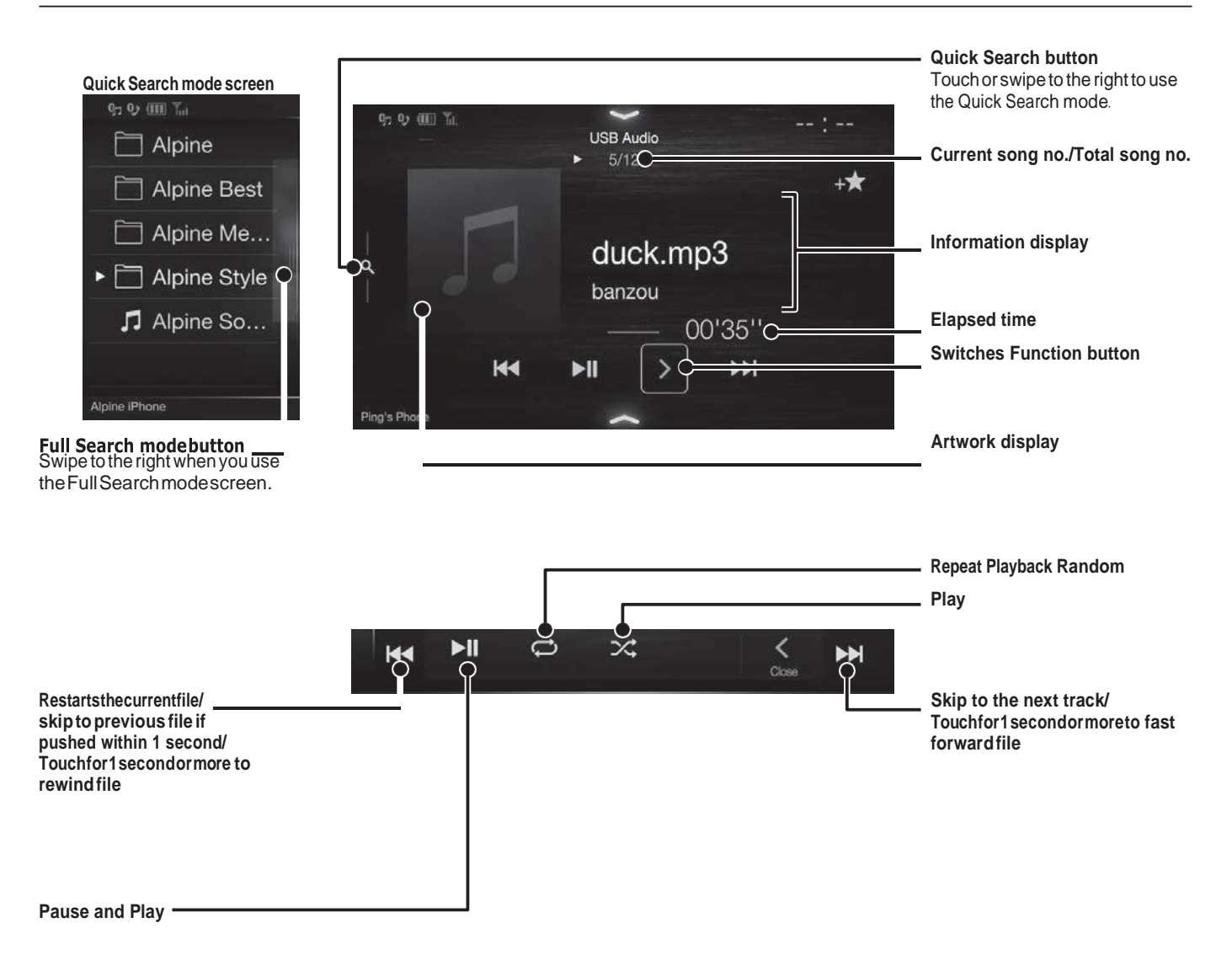

• The patterns of some keys in the Quick Reference Guide may differ from the actual screen.

# iPod/iPhone Operation(Optional)

A separately sold Lightning to USB cable (KCU-471i), etc., is required depending on the type of iPod/iPhone.

#### Audio mode

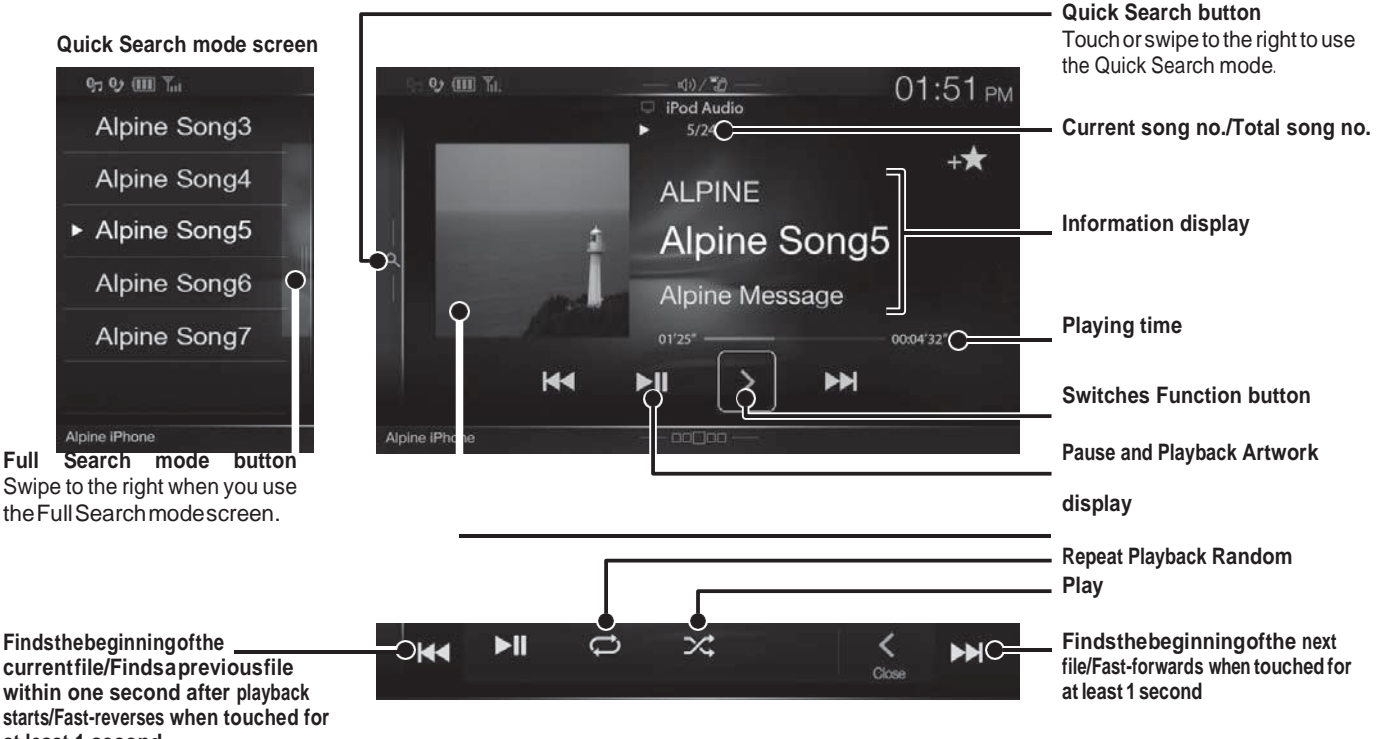

2

4

at least 1 second
The patterns of some keys in the Quick Reference Guide may differ from the actual screen.

# Searching for a Music File (Full Search Mode)

For example: Searching by Artist name

1 Touch[Artists]intheFullSearchmode screen.

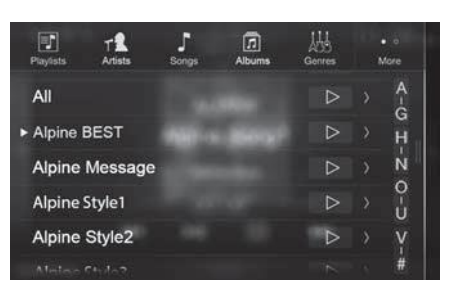

Touch the desired artist's name.

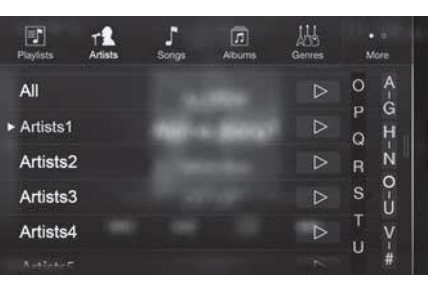

The Albums search screen of the selected artistis displayed.

Touching Pof the desired artist will play back all songs of the selected artist.

# **3** Touch the desired album's name.

All songs of the selected album are displayed. Touching P of the desired album will play back all songs of the selected album.

#### Touch the desired song's name.

The selected song is played back.

# Hands-Free PhoneControl

The unit can connect with up to two hands-free phones. If you connect two hands-free phones to the unit, select "Hands-free Device Priority" in "Bluetooth Setup" to set the order of precedence. For details, refer to OWNER'S MANUAL in the AUDIO VISUAL SECTION (CD-ROM).

# How to connect to a Bluetooth <u>compatible</u> device(Pairing)

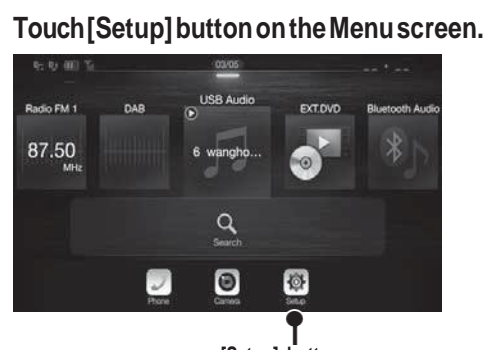

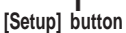

#### 2

1

#### Touch [Bluetooth].

- Make sure the "Bluetooth" setting is "On" ( )
- **3** Touch [Set Bluetooth Device].

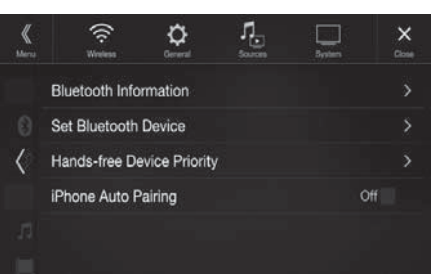

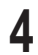

5

6

# Touch [Q] to search for a new device.

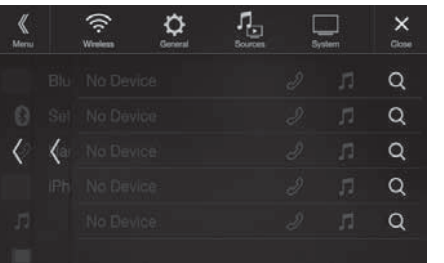

Touch [ $\int (Audio), [ \Im (Hands-free) or [\Im / \int (Both) for the device you want to connect from the list.$ 

Audio:Sets for use as an Audio device.Hands-free:Sets for use as a Hands Free Device.Both:Sets for use as both an Audio device<br/>and Hands Free Device.

Whenthedeviceregistrationiscomplete,a messageappearsandthedevicereturnsto normal mode.

- You can register up to 5 Bluetooth compatible mobile phones.
- The Bluetooth registration process differs depending on the device version and SSP (Simple Secure Pairing). If a 4 or 6 character Passcode appears on this device, enter the Passcode using the Bluetooth compatible device.

If a 6 character Passkey appears on this device, make sure the same passkey is displayed on the Bluetooth compatible device and touch "Yes."

# Answering aCall

An incoming call triggers the ringtone and an incoming call display.

Incoming call notification screen

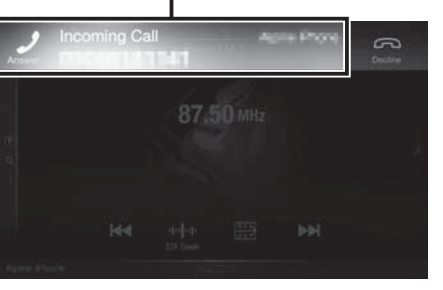

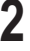

1

# Touch incoming call notification screen.

The call starts.

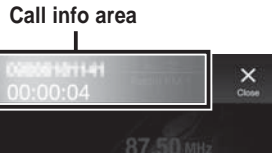

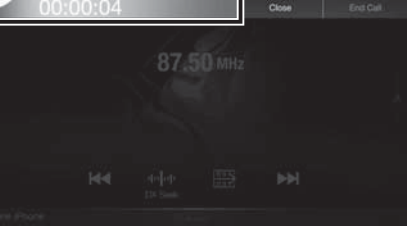

Touch the call info area during a call changes to the Phone Operation screen. Use this screen to adjust the speech volume, etc.

# Hanging up the Telephone

Touch [ \_\_\_] (EndCall).

The call finishes.

DEVICES THAT EMIT RADIO WAVES. The following products and systems on your vehicle emit radio waves when in operation.

SIMPLIFIED EU DECLARATION OF CONFORMITY Hereby, ALPINE ELECTRONICS, INC. declares that the radio equipment type iLX-F903D is in compliance with Directive 2014/53/EU. The full text of the EU declaration of conformity is available at the following internet address: http://www.alpi ne.com/e/rese arch/doc/ Compliant with UNECE

Regulation 10 (E-Mark)